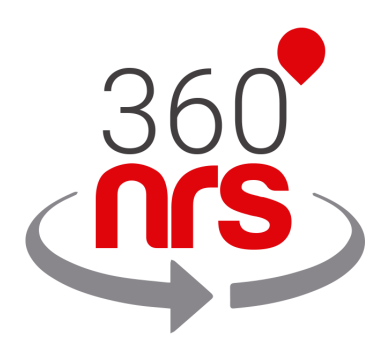

## INTEGRACIÓN SALESFORCE Versión 2.2

# ÚLTIMOS CAMBIOS

| Versión 1.0 | 28/01/2018 | Primera versión del documento                         |
|-------------|------------|-------------------------------------------------------|
| Versión 1.1 | 18/02/2020 | Añadido nombre de campaña                             |
| Versión 1.2 | 19/02/2020 | Añadido ID externo                                    |
| Versión 1.3 | 03/03/2020 | Añadidos TAGs                                         |
| Versión 2.0 | 09/07/2020 | Añadida sección Nueva campaña SMS desde AppExchange   |
|             |            | Añadida sección Mis campañas de SMS desde AppExchange |
|             |            | Añadida sección Configuración desde AppExchange       |
| Versión 2.1 | 17/07/2020 | Añadida opción fragmentación                          |
|             |            | Añadido preview en listado de campañas                |
|             |            | Añadido mensaje en la notificación                    |
| Versión 2.2 | 04/11/2020 | Añadida hora de expiración en configuración           |

# ÍNDICE

| CONSIDERACIONES PREVIAS                        | Pág. | 3  |
|------------------------------------------------|------|----|
| CREDENCIALES                                   | Pág. | 4  |
| JOURNEY BUILDER                                | Pág. | 6  |
| URLs                                           | Pág. | 11 |
| ESTADÍSTICAS DE SMS                            | Pág. | 12 |
| SMS CERTIFICADOS                               | Pág. | 16 |
| CONFIGURACIÓN                                  | Pág. | 17 |
| NUEVA CAMPAÑA DE SMS                           | Pág. | 20 |
| MIS CAMPAÑAS DE SMS                            | Pág. | 27 |
| ANEXO A: CONJUNTO DE CARACTERES GSM7           | Pág. | 31 |
| ANEXO B: EXTENSIÓN CONJUNTO DE CARACTERES GSM7 | Pág. | 32 |

### CONSIDERACIONES PREVIAS

Para que esta integración funcione correctamente es necesario tener en cuenta las siguientes consideraciones previas:

- Es necesario tener cuenta en 360NRS, con perfil fiscal validado y saldo suficiente.
- Los números de teléfonos móviles deben incluir siempre el prefijo internacional. De lo contrario no podrán entregarse correctamente.
- Los remitentes pueden ser numéricos o alfanuméricos. Para los remitentes numéricos la longitud máxima es de 15 caracteres y para alfanuméricos de 11 caracteres.
- Un SMS estándar tiene un máximo de 160 caracteres usando la codificación GSM7. Los caracteres que no estén incluidos en la codificación GSM7 serán sustituidos automáticamente por el carácter más similar de GSM7. Por ejemplo: á no está incluida en el GSM7, por lo que el sistema lo cambia por a que sí está incluida. Puedes encontrar todos los caracteres GSM7 permitidos en el anexo.
- Algunos caracteres incluidos en el GSM7 cuentan como 2 caracteres. Puedes encontrar los caracteres extendidos en el anexo.
- Si la longitud de SMS es mayor al máxima permitida, el sistema concatenará los SMS necesarios hasta un máximo de 5 SMS. (el usuario final lo ve como si fuese un único SMS).
- Los SMS certificados tienen coste adicional.

### CREDENCIALES

Para poder integrar 360NRS con Salesforce Marketing Cloud es necesario realizar la conexión entre 360NRS y Salesforce Marketing Cloud.

Para ello hay ir a tu cuenta de Salesforce Marketing Cloud al menú **360NRS sms** dentro de AppExchange

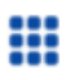

AppExchange

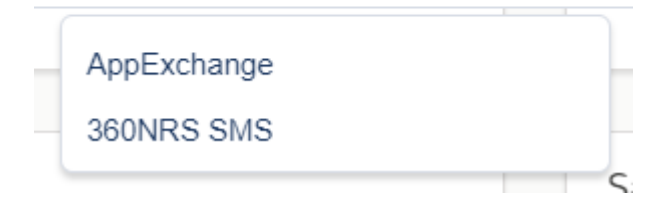

Ahí aparecerá la siguiente pantalla:

| Discours SMS         |                                                                                                    |
|----------------------|----------------------------------------------------------------------------------------------------|
| L<br>Credenciales    | Conecta con tu cuenta de 360NRS para poder hacer envíos de SMS<br>No estás conectado con 360NRS                                           |
| Nueva campaña de SMS | Para poder enviar SMS a través de 360NRS debes estar registrado en la plataforma 360NRS.<br>Si ya tienes cuenta, conecta con 360NRS aquí: |
| Mis campañas de SMS  | ₩ CONECTAR                                                                                                    |
| Estadísticas         | Descarga nuestra documentación aquí.                                                                                                    |
| <b>S</b><br>URLs     |                                                                                                    |
| Certificados         |                                                                                                    |
| Configuración        |                                                                                                    |

💛 CONECTAR

te llevará a la pantalla

Al pulsar el botón CONECTAR te de Login, donde debes ingresar los datos de tu cuenta de 360NRS

| salesfor                | rce →←                   |                                   |  |
|-------------------------|--------------------------|-----------------------------------|--|
| LA <b>PLATA</b><br>AUTO | FORMA INTE<br>Matización | ELIGENTE PARA LA<br>I DE CAMPAÑAS |  |
|                         | CONECT                   | FAR                               |  |
| Con                     | iectar con mi cue        | enta de 360NRS                    |  |
| Usuario                 |                          |                                   |  |
|                         |                          |                                   |  |
| Password                |                          |                                   |  |
|                         |                          |                                   |  |
|                         |                          |                                   |  |
|                         |                          |                                   |  |

Después de ingresar las credenciales te redirigirá de nuevo a la vista inicial donde, si todo ha ido bien, aparecerá el botón desconectar.

| 360NRS SMS                |                                                                                                    |
|---------------------------|----------------------------------------------------------------------------------------------------|
| L<br>Credenciales         | Conecta con tu cuenta de 360NRS para poder hacer envíos de SMS<br>Estás conectado con 360NRS usando la cuenta demo360 |
| ➡<br>Nueva campaña de SMS | Para desconectar con tu cuenta de 360NRS pulsa el botón de desconectar:                                               |
| A<br>Mis campañas de SMS  | K DESCONECTAR                                                                                                    |
| La Estadísticas           | Descarga nuestra documentación aquí.                                                                                  |
| <b>S</b><br>URLs          |                                                                                                    |
| Certificados              |                                                                                                    |
| Configuración             |                                                                                                    |

### JOURNEY BUILDER

En el momento que quieras, puedes agregar una acción de envío de SMS a través de 360NRS.

Para hacerlo, debes hacer clic en el botón Send SMS que aparece en la sección de Activities.

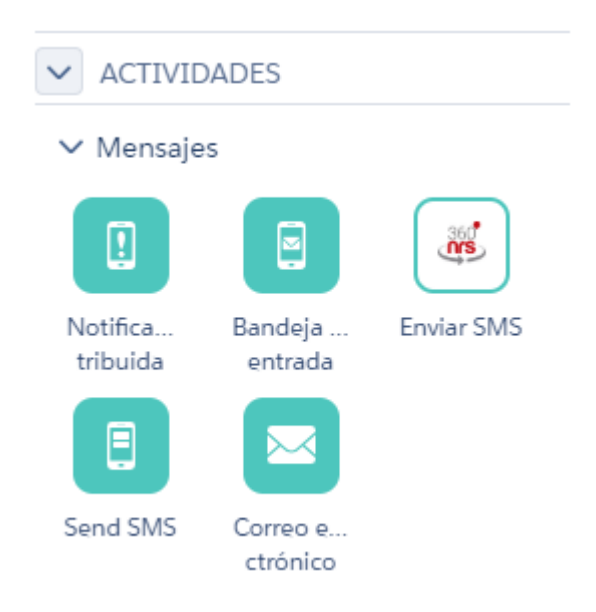

Para agregar la actividad al journey debes arrastrar y soltar donde desees, pero primero debes configurar un Entry source, o de lo contrario el sistema no te permitirá configurar tu mensaje.

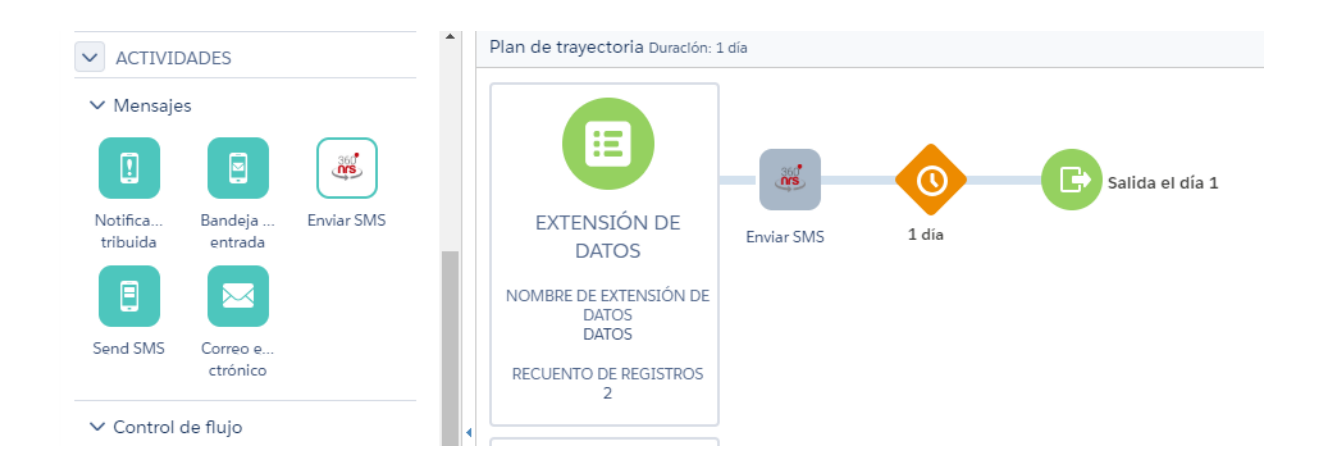

Después de hacer clic en **Send SMS** aparecerá un menú emergente donde podrás introducir los datos de tu mensaje.

| CAMPOS OBLIGATORIOS          CAMPOS OPCIONALES          Remitente          Sender          Nombre o número de remitente que quieres que el receptor vea. Máximo 11 caracteres.         Codificación         Avanzado (UTF-16)         Elige entre codificación estándar GSM7, en la que muchos caracteres no están permitid o codificación UTF16, que admite todos los caracteres pero limita el texto a 70 caracteres por mensaje.         Mensaje         Hola {name}          [URL_41]          Campos personalizados y emojis          name          Puedes agregar campos personalizados y emojis en tu mensaje         URLs          Puedes agregar URLs cortas en tu mensaje                |            |
|----------------------------------------------------------------------------------------------------|------------|
| Remitente         Sender         Nombre o número de remitente que quieres que el receptor vea. Máximo 11 caracteres.         Codificación         Avanzado (UTF-16)         Elige entre codificación estándar GSM7, en la que muchos caracteres no están permitid o codificación UTF16, que admite todos los caracteres pero limita el texto a 70 caracteres por mensaje.         Mensaje         Hola {name} @ [URL_41]         Caracteres usados 9/70 (1 S         Campos personalizados y emojis         name           Puedes agregar campos personalizados y emojis en tu mensaje         URLs           test2           Puedes agregar URLs cortas en tu mensaje                             |            |
| Sender         Nombre o número de remitente que quieres que el receptor vea. Máximo 11 caracteres.         Codificación         Avanzado (UTF-16)         Elige entre codificación estándar GSM7, en la que muchos caracteres no están permitid o codificación UTF16, que admite todos los caracteres pero limita el texto a 70 caracteres por mensaje.         Mensaje         Hola {name}       [URL_41]         Caracteres usados 9/70 (1 S         Campos personalizados y emojis       [         name       [         Puedes agregar campos personalizados y emojis en tu mensaje       [         URLs       [         test2       [         Puedes agregar URLs cortas en tu mensaje       [ |            |
| Nombre o número de remitente que quieres que el receptor vea. Máximo 11 caracteres. Codificación Avanzado (UTF-16) Elige entre codificación estándar GSM7, en la que muchos caracteres no están permitid o codificación UTF16, que admite todos los caracteres pero limita el texto a 70 caracteres por mensaje. Mensaje Hola {name} @ {URL_41} Caracteres usados 9/70 (1 S Campos personalizados y emojis name v Puedes agregar campos personalizados y emojis en tu mensaje URLs test2 v Puedes agregar URLs cortas en tu mensaje                                                                                                    |            |
| Codificación Avanzado (UTF-16) Elige entre codificación estándar GSM7, en la que muchos caracteres no están permitid o codificación UTF16, que admite todos los caracteres pero limita el texto a 70 caracteres por mensaje. Mensaje Hola {name} 		[URL_41] Caracteres usados 9/70 (1 S Campos personalizados y emojis name                                                                                                    |            |
| Avanzado (UTF-16)<br>Elige entre codificación estándar GSM7, en la que muchos caracteres no están permitid<br>o codificación UTF16, que admite todos los caracteres pero limita el texto a 70 caracteres<br>por mensaje.<br>Mensaje<br>Hola {name} @ [URL_41}<br>Caracteres usados 9/70 (1 S<br>Campos personalizados y emojis<br>name v<br>Puedes agregar campos personalizados y emojis en tu mensaje<br>URLs<br>test2 v<br>Puedes agregar URLs cortas en tu mensaje                                                                                                    |            |
| Elige entre codificación estándar GSM7, en la que muchos caracteres no están permitid<br>o codificación UTF16, que admite todos los caracteres pero limita el texto a 70 caractere<br>por mensaje.<br>Mensaje<br>Hola {name} 		[URL_41}<br>Caracteres usados 9/70 (1 S<br>Campos personalizados y emojis<br>name                                                                                                    | Ŧ          |
| Mensaje<br>Hola {name} (i) [URL_41}<br>Caracteres usados 9/70 (1 S<br>Campos personalizados y emojis<br>name<br>Puedes agregar campos personalizados y emojis en tu mensaje<br>URLs<br>test2<br>Puedes agregar URLs cortas en tu mensaje                                                                                                    | IOS,<br>ES |
| Hola {name} 😝 [URL_41}<br>Caracteres usados 9/70 (1 S<br>Campos personalizados y emojis<br>name V<br>Puedes agregar campos personalizados y emojis en tu mensaje<br>URLs<br>test2 V<br>Puedes agregar URLs cortas en tu mensaje                                                                                                    |            |
| Caracteres usados 9/70 (1 S<br>Campos personalizados y emojis<br>name   Puedes agregar campos personalizados y emojis en tu mensaje<br>URLs<br>test2  Puedes agregar URLs cortas en tu mensaje                                                                                                    |            |
| Campos personalizados y emojis          name <ul> <li>Puedes agregar campos personalizados y emojis en tu mensaje</li> </ul> URLs <ul> <li>test2</li> <li>Puedes agregar URLs cortas en tu mensaje</li> </ul>                                                                                                    | SMS        |
| name     •       Puedes agregar campos personalizados y emojis en tu mensaje       URLs       test2     •       Puedes agregar URLs cortas en tu mensaje                                                                                                    |            |
| Puedes agregar campos personalizados y emojis en tu mensaje URLs test2 Puedes agregar URLs cortas en tu mensaje                                                                                                    | •          |
| URLs test2 Puedes agregar URLs cortas en tu mensaje                                                                                                    |            |
| test2 v<br>Puedes agregar URLs cortas en tu mensaje                                                                                                    |            |
| Puedes agregar URLs cortas en tu mensaje                                                                                                    |            |
|                                                                                                    |            |
|                                                                                                    |            |

| Send SMS                                                                                                    | ×   |
|----------------------------------------------------------------------------------------------------|-----|
| MANDATORY FIELDS 2 OPTIONAL FIELDS                                                                                                    |     |
| Expiry date                                                                                                    |     |
| Select the date from which you do not want your message to be delivered under any circumstances.                                                                                                    |     |
| Certified SMS                                                                                                    |     |
| The Certified SMS is a text message sent to a mobile phone which generates a digitally-signed<br>certificate that is valid as evidence.                                                                                              |     |
| Campaign name                                                                                                    |     |
| TEST                                                                                                    |     |
| Enter the Campaign name and the statistics will be grouped by that name. You can use the same<br>name for several campaigns. If you do not enter any campaign name the statistics will be grouped<br>automatically by month.<br>TAGs |     |
| TAG1 X TAG2 X                                                                                                    |     |
| Add tags to your sending so you can search and get statistics by tag.                                                                                                    |     |
| external 🔻                                                                                                    |     |
| Select the column of your Data Extension that will be additionally displayed in the statistics.                                                                                                    |     |
| Cancel Back Do                                                                                                    | one |

Aquí puedes introducir los siguientes datos:

| Campo        | Descripción                                                                                                    |  |  |  |  |
|--------------|----------------------------------------------------------------------------------------------------|--|--|--|--|
| Remitente    | Texto del Remitente, este parámetro puede contener hasta 15 dígitos o 11 caracteres alfanuméricos                         |  |  |  |  |
| Codificación | Los posibles valores son "gsm" y "utf-16". El valor "gsm" para envíos normales con codificación GSM7 y 160 caracteres por |  |  |  |  |

|                   | mensaje y el valor "utf-16 para codificación UCS2 (UTF16) y 70<br>caracteres por mensaje. En caso de no especificarse, el valor<br>por defecto es "gsm"                                                                    |
|-------------------|----------------------------------------------------------------------------------------------------|
| Mensaje           | Texto del mensaje. En este campo puedes añadir Variables<br>Personalizadas de acuerdo a la fuente de entrada<br>seleccionada,estas variables son reemplazadas por los valores<br>correspondientes de la fuente de entrada. |
|                   | También puedes añadir emojis, disponibles en codificación<br>UTF-16                                                                                                    |
| URLs              | Urls personalizadas, para más información Ver URLs                                                                                                    |
| Caducidad         | Fecha a partir de la cual no se envía el mensaje.                                                                                                    |
| Sms Certificado   | Si se especifica como "true" el mensaje se enviará como certificado.                                                                                                    |
|                   | NOTA: Los mensajes certificados tienen coste adicional.                                                                                                    |
| Nombre de campaña | Si se especifica, las estadísticas se agruparán con ese nombre.<br>Si no se especifica, las estadísticas se agruparán<br>automáticamente por mes.                                                                          |
| Tags              | Añade TAGs y se mostrarán en la columna "TAGs" de las estadísticas.                                                                                                    |
| ID externo        | Selecciona una columna del "Data extension" y esa información se mostrará en la columna "ID externo" de las estadísticas.                                                                                                  |

Cuando tu mensaje esté listo, pulsa el botón de **Listo** de la parte inferior y la acción **Enviar SMS** quedará integrada en el Journey; en ese momento el recuadro de la actividad estará en color verde.

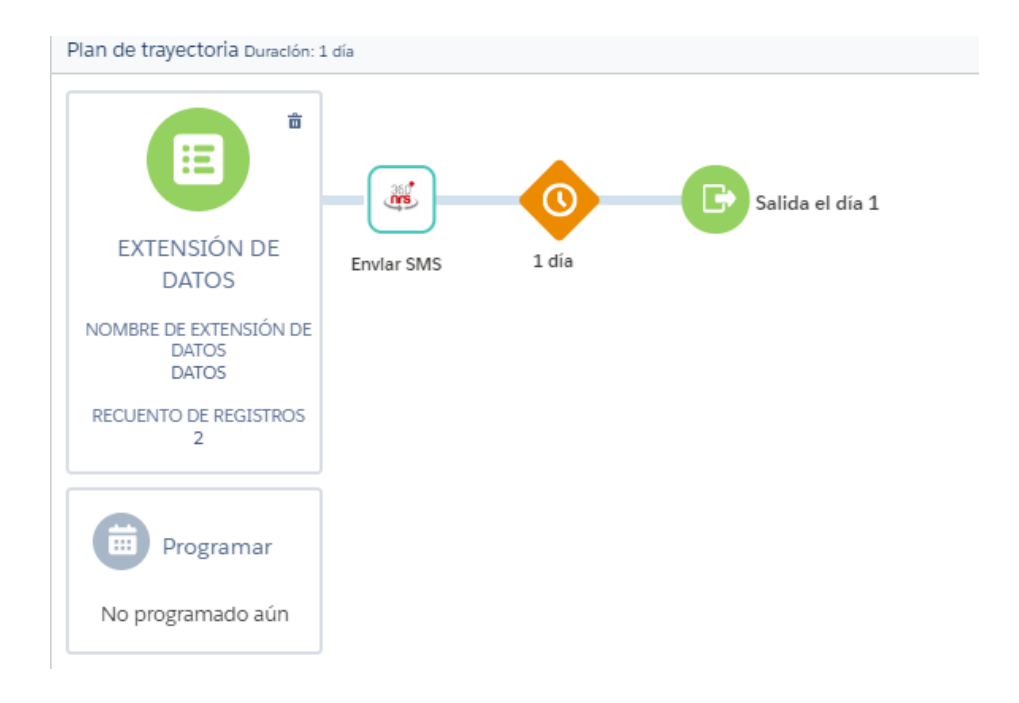

Cuando el Journey se ejecute y llegue a esa acción se enviará el SMS.

### URLs

En el momento que quieras, puedes añadir urls para insertar en tus envíos de SMS a través de 360NRS, para ello debes ir al menú 360NRS sms dentro de AppExchange

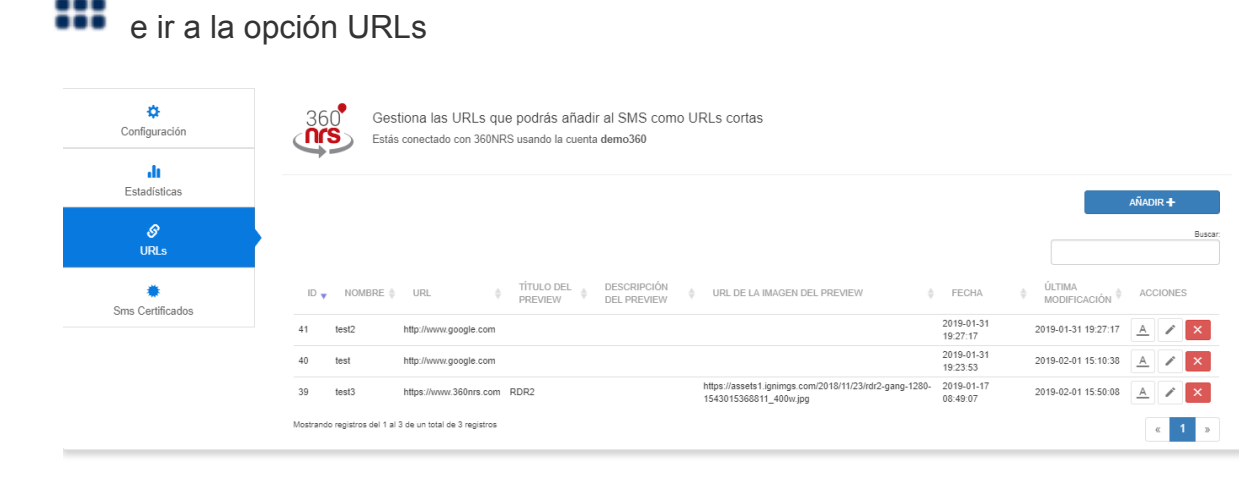

Las URLs que agregues en esta opción, aparecerán en la actividad Enviar Sms del Journey Builder.

### ESTADÍSTICAS DE SMS

Para ver las estadísticas completas sobre cualquier envío realizado a través de

360NRS debes ir al menú **360NRS sms** dentro de AppExchange y luego la opción Estadísticas

| Configuración              | Estás conectado con 360NRS usando la cuenta demo360         |                                         |
|----------------------------|-------------------------------------------------------------|-----------------------------------------|
| <b>.lt</b><br>Estadísticas | Estadísticas sms del <b>2019-01-01</b> al <b>2019-02-01</b> |                                         |
| 8<br>URLs                  | 2019-01-01 - 2019-02-01 📋                                   | FILTRAR                                 |
| 🐡<br>Ims Certificados      | 40 Estados por campaña Enviados                             | Resumen<br>Enviados 57<br>Entregados 56 |
|                            | 30 - Pendiente<br>20 - Bajas                                | Pendientes 0<br>Bajas 0                 |
|                            |                                                             |                                         |

Todos los envíos realizados a través del Journey de Marketing Cloud se agrupan de la siguiente forma:

#### MARKETING\_CLOUD\_SMS\_AÑO\_MES

Por ejemplo:MARKETING\_CLOUD\_SMS\_2019\_01

Allí podrás encontrar las estadísticas completas por canal (SMS) y descargar la información en CSV y PDF:

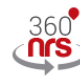

Consulta las estadísticas completas de tus envíos de SMS Estás conectado con 360NRS usando la cuenta demo360

#### Estadísticas sms del 2018-12-30 al 2019-01-30

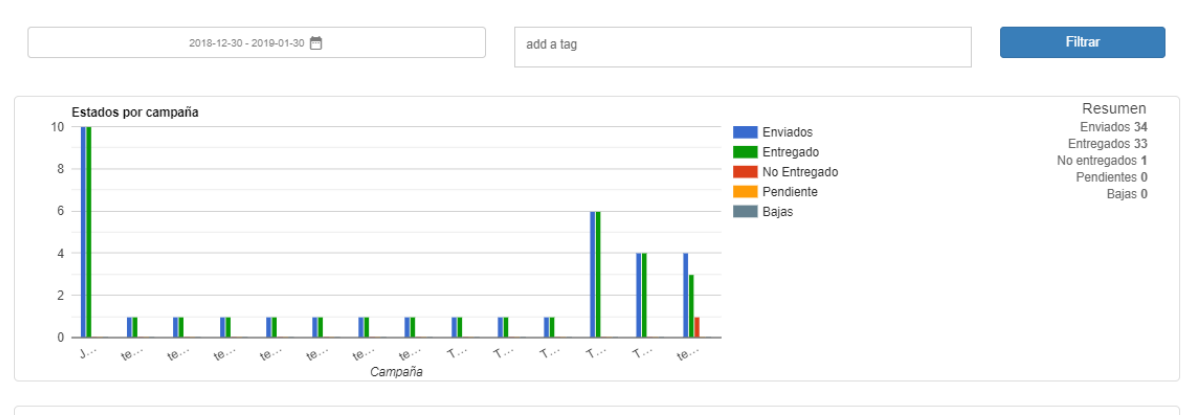

| CAMPAÑA                    | •   | TIPO 🔶 | ID<br>ENVÍO <sup>\$</sup> | FECHA 👙                    | ENVIADOS 🖕 | RECIBIDOS 🖕 | NO<br>ENTREGADOS | PENDIENTES 👙 | BAJAS 🖕 | COSTE 🖕  |
|----------------------------|-----|--------|---------------------------|----------------------------|------------|-------------|------------------|--------------|---------|----------|
| JOURNEY_BUILDER_SMS_2019_0 | 1 b | oasic  | 3506                      | 2019-01-<br>29<br>16:41:08 | 10         | 10          | 0                | 0            | 0       | 0.30000€ |

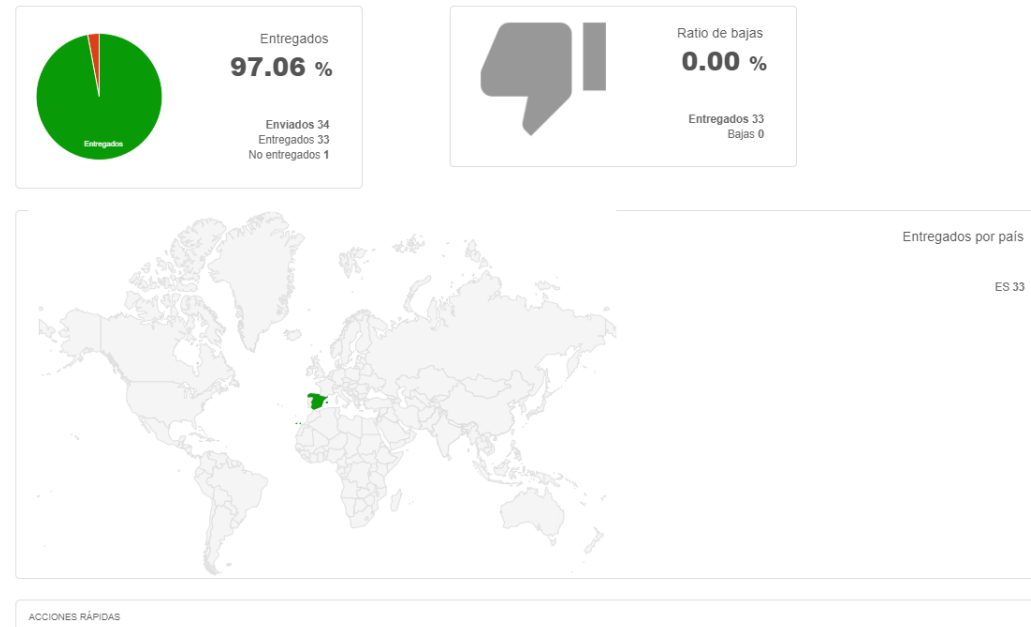

| GUARDAR COMO PDF | GUARDAR COMO CSV 🔳 |
|------------------|--------------------|

#### Haciendo clic encima de la campaña podrás ver aún más detalle por campaña:

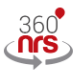

Consulta las estadísticas completas de tus envíos de SMS Estás conectado con 360NRS usando la cuenta demo360

#### Estadísticas campaña sms JOURNEY\_BUILDER\_SMS\_2019\_01

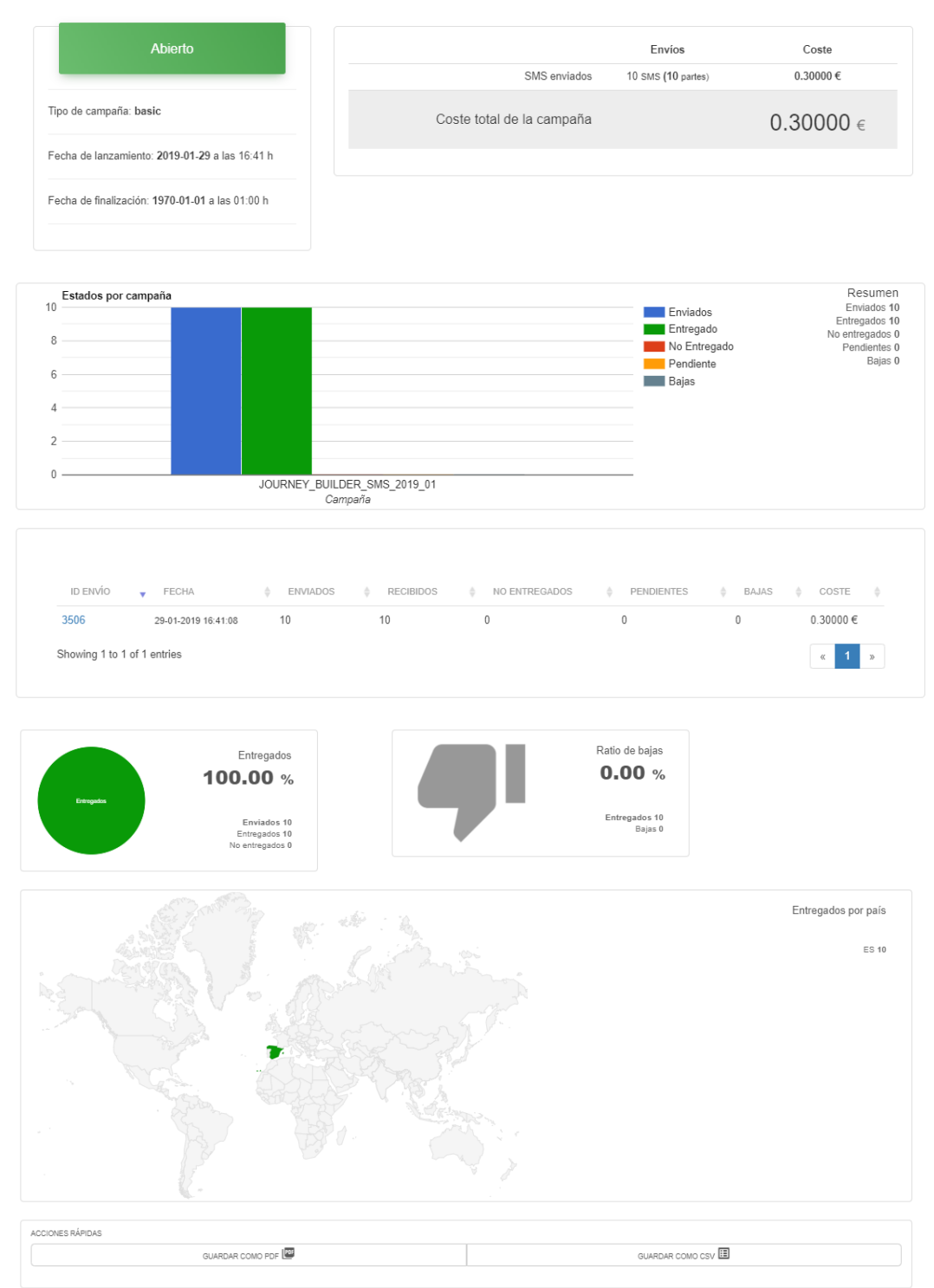

Y haciendo clic en el número envío podrás ver aún más detalles donde además de las estadísticas, gráficas, mapa, etc, podrás ver cada uno de los eventos por contacto:

| 100 | 10000 | Vacío | sent      | 29-01-2019 16:41:12 | ES |  |
|-----|-------|-------|-----------|---------------------|----|--|
| 100 |       | Vacío | sent      | 30-01-2019 15:09:09 | ES |  |
| 100 |       | Vacío | delivered | 29-01-2019 17:11:09 | ES |  |
| 100 |       | Vacío | sent      | 29-01-2019 17:08:14 | ES |  |
| 100 |       | Vacío | delivered | 29-01-2019 16:41:14 | ES |  |
| 100 |       | Vacío | delivered | 30-01-2019 15:09:10 | ES |  |
| 100 |       | Vacío | sent      | 29-01-2019 19:18:19 | ES |  |
| 100 |       | Vacío | delivered | 29-01-2019 17:08:18 | ES |  |
| 100 |       | Vacío | sent      | 29-01-2019 17:04:10 | ES |  |
|     |       | Vacío | delivered | 29-01-2019 19:18:22 | ES |  |

### CERTIFICADOS SMS

Para ver los sms certificados debes ir al menú 360NRS sms dentro de AppExchange 

e ir al menú Certificados Sms.

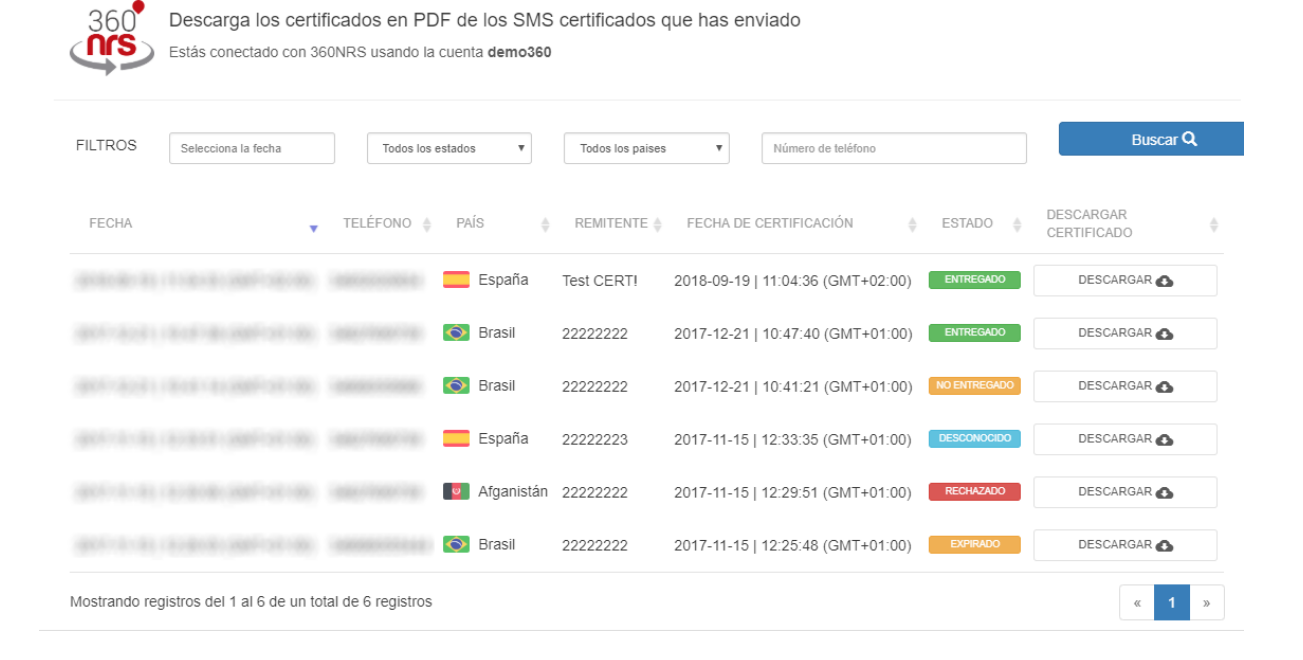

### CONFIGURACIÓN

Si necesitas leer de alguno de tus Data Extension o notificar los estados de los SMS en alguno de tus Data Extension, es necesario introducir los siguientes datos en la sección Configuración: **Client id**, **Client secret**, **Auth url** y **Rest url**.

Para leer o notificar en tus Data Extension es necesario que introduzcas los siguientes datos: Client id, Client secret, Auth url y Rest url. Si no sabes como obtener estos datos, consulta nuestra documentación.

| Client id | Client s | ecret |
|-----------|----------|-------|
|           |          |       |
|           |          |       |
| Auth url  | Rest ur  | I     |

Para obtener estos datos debes acceder a la sección **Configuración** de Marketing Cloud desde la parte superior derecha de la pantalla:

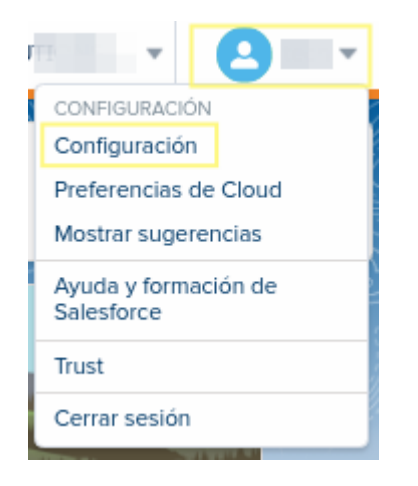

A continuación, dentro de **Aplicaciones** > **Paquetes instalados** del menú izquierdo podrás ver los paquetes instalados:

| ~ A                                 | plicaciones                                                     |         |
|-------------------------------------|-----------------------------------------------------------------|---------|
|                                     | Integración de Salesford                                        | :e      |
|                                     | Paquetes instalados                                             |         |
|                                     |                                                                 |         |
| Paquete<br>Todos<br>2 elementos • C | s instalados<br>5 los paquetes<br>rdenado por Nombre de paquete |         |
| NOMBRE DE                           | PAQUETE                                                         | DESCRI  |
| 360NRS                              |                                                                 | Send SM |

Pulsando en el paquete **360nrs**, podrás ver el **Client id**, **Client secret**, **Auth url** y **Rest url**.

#### Componentes

| Integración de API             |                     |                |                    |
|--------------------------------|---------------------|----------------|--------------------|
| Unidad comercial               | ld. de la cuenta    | Id. de cliente | Secreto de cliente |
| URI de base de autenticación 🌘 | đ                   |                |                    |
| URI de base de REST            | URI de base de SOAF | • •            | Ø                  |

Una vez tengas estos datos, puedes introducirlos en la sección **Configuración** dentro del **AppExchange** > **360NRS SMS**:

|                                             | •                                                                                                    |                       |                 |     |
|---------------------------------------------|----------------------------------------------------------------------------------------------------|-----------------------|-----------------|-----|
|                                             | Configuración                                                                                                    |                       |                 |     |
|                                             |                                                                                                    |                       |                 |     |
|                                             | Configuración<br>Estás conectado con 360NRS usando la cuenta demo360                                                                            |                       |                 |     |
| Para leer o notifica<br>Si no sabes como e  | r en tus Data Extension es necesario que introduzcas los siguientes datos: Client id, t<br>obtener estos datos, consulta nuestra documentación. | Client secret, Auth   | url y Rest url. |     |
| Client id                                   |                                                                                                    | ~                     | Cilent secret   |     |
| Auth url                                    |                                                                                                    | ~                     | Rest uri        | ] • |
| Para notificar los e:<br>Una vez creado int | stados de los SMS uno de tus Data Extension, crea un Data Extension con los atribute<br>roduce el External key del Data Extensión aquí:         | os que indica en la d | ocumentación.   |     |
| External key (Opci                          | ional)                                                                                                    | ~                     |                 |     |
| COMPF                                       | ROBAR 👌 GUARDAR 🖬                                                                                                    |                       |                 |     |

Es posible definir la **hora de expiración**. Si se define, la fecha de expiración se rellenará en el asistente con la **fecha de hoy** y la hora que se defina aquí.

### NOTIFICACIONES

Si además, quieres escribir en uno de tus Data Extension los estados de las notificaciones de entrega de los SMS, debes introducir el External Key del Data Extension donde quieras escribirlos.

Una vez introducidos los datos pulsa el botón **COMPROBAR** y si todos está correcto, pulsa el botón **GUARDAR**.

Para que se escriban las notificaciones correctamente, tu Data Extension debe tener al menos los siguientes atributos: **id, campaign, sender, phone, status, date, dateDir, external, tags** y **message**:

|   | Nombre       | Valor predeterminado | Longitud | Admite<br>valores<br>nulos |
|---|--------------|----------------------|----------|----------------------------|
| î | ABC id       |                      | 50       | No                         |
|   | ABC campaign |                      | 150      | Sí                         |
|   | ABC sender   |                      | 50       | Sí                         |
|   | ABC phone    |                      | 50       | Sí                         |
|   | ABC status   |                      | 50       | Sí                         |
|   | ABC date     |                      | 50       | Sí                         |
|   | ABC external |                      | 150      | Sí                         |
|   | ABC tags     |                      | 150      | Sí                         |
|   | ABC message  |                      | 500      | Sí                         |
|   | ABC dateDlr  |                      | 50       | Sí                         |

### NUEVA CAMPAÑA DE SMS

En esta sección podrás enviar o programar una campaña de SMS utilizando los datos de entrada de alguno de tus Data Extension.

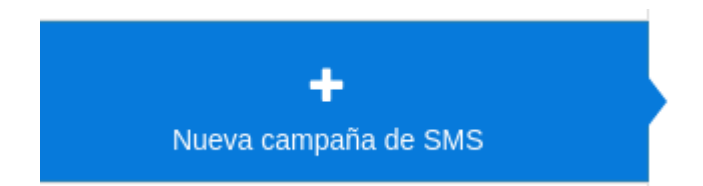

El asistente tiene cuatro pasos, en el primer paso se selecciona el origen de datos, en el segundo se configura el SMS, en el tercero se configuran los parámetros opcionales y en el cuarto se muestra una vista previa.

### 1. SELECCIONA EL ORIGEN DE DATOS

En este paso se introduce el External Key de tu Data Extension donde estén los datos para realizar la campaña.

**NOTA:** Para que el asistente pueda obtener los datos de tu Data Extension es necesario que previamente introduzcas los siguientes datos en la sección Configuración: **Client id**, **Client secret**, **Auth url** y **Rest url**. Si no sabes como obtener esos datos, consulta la sección **Configuración** de este documento.

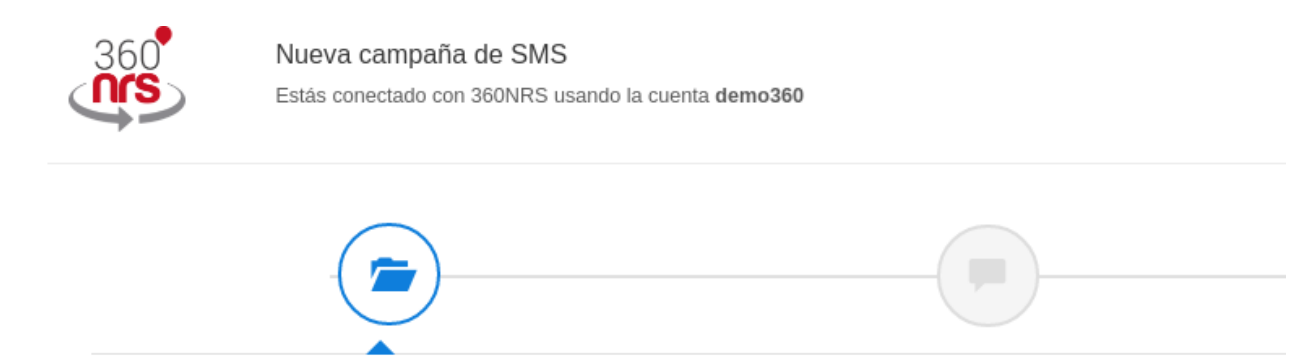

#### Selecciona el origen de datos

Introduce el External Key de tu Data Extension que contiene los datos de entrada.

Si tienes alguna duda, consulta nuestra documentación aquí.

#### Aquí puedes introducir:

| Campo        | Descripción                          |
|--------------|--------------------------------------|
| External Key | Es el ID único de tu Data Extension. |

Una vez introducido el External Key de tu Data Extension, debes pulsar el botón COMPROBAR. Si todo está correcto, se mostrará una vista previa de 3 elementos mostrando la información obtenida en ese Data Extension.

| phone                  | name   | surname | external |
|------------------------|--------|---------|----------|
| 654                    | Israel |         | 123      |
| 653                    | Sergio |         | 124      |
| 67(                    | Dani   |         | 125      |
|                        |        |         |          |
| Mostrando 3 filas de 5 |        |         |          |

A continuación debes seleccionar el país al cual quieres hacer el envío, **en qué columna de tu Data Extension está el teléfono** y opcionalmente en qué columna de tu Data Extensión está el ID Externo.

| País *   | Teléfono * | ID Externo |   |
|----------|------------|------------|---|
| España 🔻 | phone      | •          | • |

Aquí puedes seleccionar los siguientes datos:

| Campo      | Descripción                                                                                                    |
|------------|----------------------------------------------------------------------------------------------------|
| País       | Es el país donde se enviarán los SMS                                                                                                    |
| Teléfono   | Es la columna de tu Data Extension donde se encuentra el teléfono.                                                                                |
|            | prefijo internacional.                                                                                                    |
| ID Externo | Selecciona una columna del "Data extension" y esa información se mostrará en la columna "ID externo" de las estadísticas y en las notificaciones. |

### 2. CONFIGURA EL SMS

En este paso se configura el remitente, codificación y texto del SMS.

| Configura el SMS<br>Configura el país, remitente, codificación y texto d | el SMS.        |        |                                   |
|--------------------------------------------------------------------------|----------------|--------|-----------------------------------|
| Remitente *                                                              | Codificación * |        |                                   |
|                                                                          |                |        |                                   |
|                                                                          |                |        | Caracteres usados 0 / 160 (1 SMS) |
| Filtros Campos perso                                                     | nalizados URLs | Emojis |                                   |

Aquí puedes introducir los siguientes datos:

| Campo        | Descripción                                                                                                    |  |  |
|--------------|----------------------------------------------------------------------------------------------------|--|--|
| Remitente    | Texto del Remitente, este parámetro puede contener hasta 15 dígitos o 11 caracteres alfanuméricos                                                                                                    |  |  |
| Codificación | Los posibles valores son "GSM-7t" y "UTF-16". El valor "GSM-7"<br>para envíos normales con codificación GSM-7 y 160 caracteres<br>por mensaje y el valor "UTF-16 para codificación UCS2 (UTF16)<br>y 70 caracteres por mensaje.                                                                                                    |  |  |
| Texto        | Texto del mensaje. Es posible añadir Campos personalizados, URLs y Emojis.                                                                                                    |  |  |
| Filtros      | <ul> <li>Antes de añadir un Campo personalizado es posible seleccionar un filtro para que ese campo personalizado se muestre:</li> <li>lower: en minúsculas.</li> <li>upper: en mayúsculas.</li> <li>capitalize: la primera letra de la primera palabra en mayúsculas.</li> <li>capitalizeAll: la primera letra de cada palabra en mayúsculas.</li> <li>formatDotComma: separador de miles con punto y separador de decimales con coma.</li> <li>formatCommaDot: separador de miles con coma y</li> </ul> |  |  |

|                       | <ul> <li>separador de decimales con punto.</li> <li>shorten: devuelve una url acortada. Debe ser una url válida.</li> </ul>                                                                                                    |
|-----------------------|----------------------------------------------------------------------------------------------------|
| Campos personalizados | Mostrará el nombre de las columnas encontradas en tu Data<br>Extension.                                                                                                    |
|                       | Cuando se envíe el SMS se sustituirá por la información de esa columna.                                                                                                    |
| URLs                  | Si se dan de alta las URLs en la sección URLs éstas<br>aparecerán en el selector. Cuando se envíe el SMS el sistema<br>reemplazará esa URL por una url corta para que ocupe menos<br>espacio en el SMS.                                           |
| Emojis                | Es posible añadir emojis en el texto de SMS. Los emojis son<br>caracteres especiales, por lo que no están soportados en<br>GSM-7. Al añadir un emoji, el sistema te pedirá cambiar de<br>codificación a UTF-16 para que se muestre correctamente. |

Si mientras escribes un SMS introduces algún caracter no compatible con la codificación que estás utilizando, se mostrará un mensaje de confirmación donde podrás cambiar de codificación o mantener la codificación actual.

Aviso de cambio de codificación

¿Quieres cambiar de codificación GSM-7 a UTF-16?

Algunos caracteres del texto que estás utilizando no son compatibles con la codificación seleccionada (GSM-7).

Si cambias a la codificación UTF-16, el texto máximo del mensaje se reducirá, pero podrá incluir cualquier caracter.

Si no cambias de codificación, se sustituirán automáticamente los caracteres no compatibles por otros compatibles similares.

CAMBIAR A UTF-16 😏

MANTENER EN GSM-7 🕅

### 3. CONFIGURA PARÁMETROS OPCIONALES

En este paso se configuran parámetros opcionales como Nombre de la campaña, certificado o no, fecha de programación, fecha de expiración, zona horaria y tags.

| Configura parámetros opcionales<br>Configura el nombre de la campaña, fechas de program | S<br>ación y expiración, tags y certificado. | _                                            |  |
|-----------------------------------------------------------------------------------------|----------------------------------------------|----------------------------------------------|--|
| Nombre de la campaña                                                                    |                                              | ¿Certificado?                                |  |
| Fecha de programación (Y-M-D H:m)                                                       | Fecha de expiración (Y-M-D H:m)              | Zona horaria<br>(GMT+02:00) Madrid, Europe ¥ |  |
| Fragmentación                                                                           | Frecuencia por fragmento                     | v                                            |  |
| Tags<br>add a tag                                                                       |                                              |                                              |  |

Aquí puedes introducir los siguientes datos:

| Campo                 | Descripción                                                                                            |
|-----------------------|----------------------------------------------------------------------------------------------------|
| Nombre de la campaña  | Nombre de tu campaña. Si no se especifica aparecerá como el siguiente ejemplo:                         |
|                       | Marketing Cloud Campaign 2020-07-09 10:17:39                                                           |
| Certificado           | Indica si el SMS se quiere enviar como certificado o no.                                               |
|                       | NOTA: Los mensajes certificados tienen coste adicional.                                                |
| Fecha de programación | Fecha en la que se enviará el SMS.                                                                     |
| Fecha de expiración   | Fecha a partir de la cual no se enviará ningún SMS.                                                    |
| Zona horaria          | Zona horaria de la fecha de programación y fecha de expiración.                                        |
| Fragmentación         | Añade los fragmentos en los que quieres dividir el envío y la frecuencia de envío para cada fragmento. |
| Tags                  | Añade TAGs y se mostrarán en la columna "TAGs" de las estadísticas y en tu Data Extension.             |

#### 4. VISTA PREVIA

En la vista previa podrás revisar todos los datos de la campaña. Si alguno de estos datos no es correcto, vuelve atrás y corrígelo.

| (                                    |                                      | \$                    |                                    |
|--------------------------------------|--------------------------------------|-----------------------|------------------------------------|
| Vista previa<br>Revisa que los datos | s sean correctos y envía la campaña. |                       |                                    |
| sf<br>Hola {name}, e:                | sto es una prueba                    |                       | Caracteres usados 25 / 160 (1 SMS) |
|                                      | Origen de datos                      |                       | Datos de la campaña                |
| External key                         |                                      | Campaña               |                                    |
| Filas                                | 5                                    | Tags                  |                                    |
| Columnas                             | phone,name,surname,external          | Codificación          | GSM-7                              |
| Teléfono                             | phone                                | ¿Certificado?         | No                                 |
| ID externo                           |                                      | Fecha de programación |                                    |
| País                                 | España                               | Fecha de expiración   |                                    |

Cuando los datos sean correctos pulsa el botón de ENVIAR AHORA o PROGRAMAR CAMPAÑA. Dependiendo de si la campaña tiene fecha de programación o no te aparecerá un botón u otro.

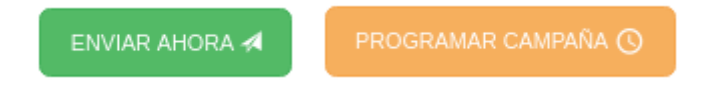

Al pulsar el botón se mostrará un mensaje confirmando que la campaña se ha procesado correctamente:

| r<br>La campaña se ha procesado correctamente<br>Puedes comprobar el estado de la campaña desde la sección Mis campañas de SMS del menú de la izquierda. |
|----------------------------------------------------------------------------------------------------|
| ACEPTAR 🗸                                                                                                    |

### MIS CAMPAÑAS DE SMS

En esta sección podrás ver un listado de todas las campañas enviadas desde el asistente Nueva campaña de SMS.

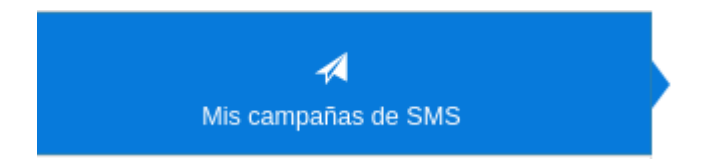

En el listado puede verse el estado actual de la campaña, los SMS enviados y las posibles acciones dependiendo del estado:

|            | Mis campañas de SMS<br>Estás conectado con 360NRS usando la cuenta dem | 0360              |                            |                            |          |                 |
|------------|------------------------------------------------------------------------|-------------------|----------------------------|----------------------------|----------|-----------------|
| FILTROS    | Sielecciona la fecha                                                   | BUSCAR Q          |                            |                            |          |                 |
| ID  CAM    | PAÑA                                                                   | ¢ CANAL           | FECHA ENVÍO                | ÚLTIMA ACTUALIZACIÓN       | ENVIADOS | ESTADO ACCIONES |
| 4731 test  |                                                                        | SMS (Certificado) | 2020-07-09 14:39:14 +02:00 | 2020-07-09 14:39:42 +02:00 | 1/1      | FINALIZADO      |
| 4730 test  |                                                                        | SMS               | 2020-07-09 13:50:19 +02:00 | 2020-07-09 13:51:03 +02:00 | 1/1      | FINALIZADO      |
| 4729 MC_12 | 345234952304                                                           | SMS               | 2020-07-09 13:37:00 +02:00 | 2020-07-09 13:37:23 +02:00 | 10/10    | FINALIZADO      |
| 4728 campa | inasopdada                                                             | SMS               | 2020-07-09 13:32:00 +02:00 | 2020-07-09 13:29:15 +02:00 | 0/0      | CANCELADO       |

#### BUSCAR Q Selecciona la fecha < ▼ 2020 ▼ 2020 ▼ > **V** Aug Jul Sa Su Мо We Fr We Tu Th Su Mo Tu Th Fr Sa D CANCEL APPLY 07/08/2020 - 07/09/2020

#### Es posible filtrar entre varias fechas:

Dependiendo del estado, una campaña se podrá **pausar**, **reanudar**, **cancelar** y **duplicar**. Independientemente del estado se podrá ver una **vista previa** de la campaña.

#### Pausar campaña:

Cuando la campaña está en estado enviando puede pausarse.

| ENVIANDO PAUSAR |
|-----------------|
|-----------------|

Al pulsar el botón PAUSAR se mostrará un mensaje de confirmación:

| Pausar campaña                                                      |      |
|---------------------------------------------------------------------|------|
| ¿Quieres pausar esta campaña?<br>Una vez pausada se podrá reanudar. |      |
| Sí 🗸                                                                | NO X |

#### Reanudar campaña:

Cuando una campaña está en estado pausado puede reanudarse. La campaña continuará desde donde se quedó cuando se pausó.

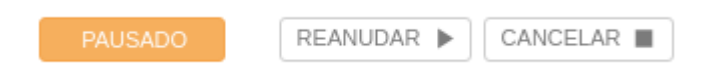

Al pulsar el botón REANUDAR se mostrará un mensaje de confirmación:

| Reanudar campaña                                                                |  |      |  |  |  |
|---------------------------------------------------------------------------------|--|------|--|--|--|
| ¿Quieres reanudar esta campaña?<br>La campaña continuará desde donde que quedó. |  |      |  |  |  |
| sí 🗸                                                                            |  | NO X |  |  |  |

#### Cancelar campaña:

Cuando se cancela una campaña ya no puede volver a reanudarse.

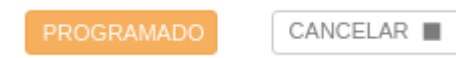

Al pulsar el botón de CANCELAR se mostrará un mensaje de confirmación:

| Cancelar campaña                                                                      |      |  |  |  |
|---------------------------------------------------------------------------------------|------|--|--|--|
| ¿Seguro que quieres cancelar esta campaña?<br>Una vez cancelada no se podrá reanudar. |      |  |  |  |
| si 🗸                                                                                  | NO X |  |  |  |

#### Duplicar campaña:

Al pulsar el botón DUPLICAR se mostrará el asistente con los datos rellenos de esa campaña. El resultado será una campaña distinta.

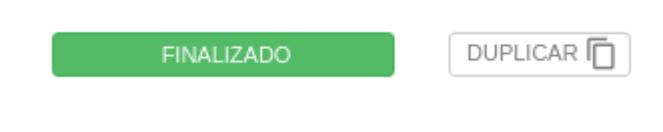

#### Ver vista previa

Al pulsar el botón VISTA PREVIA se mostrará una ventana con los datos de la campaña.

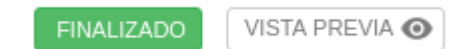

| SF                                 |                                |                          |                                                 |
|------------------------------------|--------------------------------|--------------------------|-------------------------------------------------|
| Test sms 4                         |                                |                          |                                                 |
|                                    |                                |                          | Caracteres usados 10 / 160 (1 SMS)              |
|                                    | Origen de datos                |                          | Datos de la campaña                             |
| External key del Data<br>Extension |                                | Campaña                  | Marketing Cloud Campaign 2020-07-17<br>09:05:46 |
| Filas del Data Extension           | 3                              | Tags                     | test                                            |
| Cabecera del Data                  | phone,name,surname,external_id | Codificación             | GSM-7                                           |
| Extension                          |                                | ¿Certificado?            | Sí                                              |
| ID externo                         |                                | Fecha de<br>programación |                                                 |
| País                               | España                         | Fecha de expiración      |                                                 |
|                                    |                                | Fragmentación            |                                                 |

### ANEXO A: CONJUNTO DE CARACTERES GSM7

#### CÓDIGO DE CARACTERES BÁSICO

|      | 0x00 | 0x10 | 0x20 | 0x30 | 0x40 | 0x50 | 0x60 | 0x70 |
|------|------|------|------|------|------|------|------|------|
| 0x00 | @    | Δ    | SP   | 0    | i    | Р    | i    | р    |
| 0x01 | £    | _    | !    | 1    | А    | Q    | a    | q    |
| 0x02 | \$   | Φ    | "    | 2    | В    | R    | b    | r    |
| 0x03 | ¥    | Г    | #    | 3    | С    | s    | с    | s    |
| 0x04 | è    | Λ    | ¤    | 4    | D    | Т    | d    | t    |
| 0x05 | é    | Ω    | %    | 5    | Е    | U    | е    | u    |
| 0x06 | ù    | П    | &    | 6    | F    | V    | f    | v    |
| 0x07 | ì    | Ψ    | '    | 7    | G    | W    | g    | w    |
| 0x08 | ò    | Σ    | (    | 8    | Н    | Х    | h    | х    |
| 0x09 | Ç    | Θ    | )    | 9    | Ι    | Y    | i    | У    |
| 0x0A | LF   | Ξ    | *    | :    | J    | Z    | j    | Z    |
| 0x0B | Ø    | ESC  | +    | ;    | K    | Ä    | k    | ä    |
| 0x0C | ø    | Æ    | ,    | <    | L    | Ö    | 1    | ö    |
| 0x0D | CR   | æ    | -    | =    | М    | Ñ    | m    | ñ    |
| 0x0E | Å    | ß    |      | >    | N    | Ü    | n    | ü    |
| 0x0F | å    | É    | /    | ?    | 0    | §    | 0    | à    |

### ANEXO B: EXTENSIÓN CONJUNTO DE CARACTERES GSM7

#### ESTOS CARACTERES OCUPAN DOS POSICIONES

|      | 0x00 | 0x10 | 0x20         | 0x30 | <b>0x40</b> | 0x50 | 0x60 | 0x70 |
|------|------|------|--------------|------|-------------|------|------|------|
| 0x00 |      |      |              |      |             |      |      |      |
| 0x01 |      |      |              |      |             |      |      |      |
| 0x02 |      |      |              |      |             |      |      |      |
| 0x03 |      |      |              |      |             |      |      |      |
| 0x04 |      | ^    |              |      |             |      |      |      |
| 0x05 |      |      |              |      |             |      | €    |      |
| 0x06 |      |      |              |      |             |      |      |      |
| 0x07 |      |      |              |      |             |      |      |      |
| 0x08 |      |      | {            |      |             |      |      |      |
| 0x09 |      |      | }            |      |             |      |      |      |
| 0x0A | FF   |      |              |      |             |      |      |      |
| 0x0B |      | SS2  |              |      |             |      |      |      |
| 0x0C |      |      |              | [    |             |      |      |      |
| 0x0D | CR2  |      |              | ~    |             |      |      |      |
| 0x0E |      |      |              | ]    |             |      |      |      |
| 0x0F |      |      | $\mathbf{X}$ |      |             |      |      |      |